## Allocating Players to Your Club Teams

This allows you to set up the squad of players that will be available for selection in the team on game day.

- 1. Login to your PlayHQ Admin account.
- 2. Select the competition you require in the **Competitions** menu.
- 3. Open the **Teams** tab and click **View** beside the team you want to allocate player/s to.
- 4. Click on Allocate player.

| NAME DOB AGE GROUP GAMES PLAYED |                |     |           |              |  |
|---------------------------------|----------------|-----|-----------|--------------|--|
|                                 |                | DOB | AGE GROUP | GAMES PLAYED |  |
| + Allocate player               | llocate player |     |           |              |  |

The **Allocate Players** screen will display. By default, this screen will display all unallocated players. (If you were wanting to allocate a player who has already been allocated to another squad, you would need to deselect the **Unallocated** filter so that all players display.)

- 5. Click in the box beside the player/s you require and click **Allocate Players** at the bottom of the popup screen.
- 6. You will be returned to the **Players** screen.